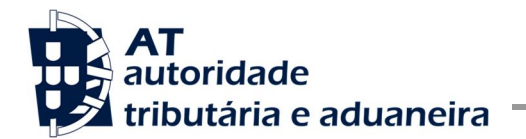

## GUIA PRÁTICO DE ACESSO AO PORTAL DO OPERADOR ECONÓMICO

A 2.Out.2017 entrou em funcionamento o Sistema de Gestão das Decisões Aduaneiras (CDMS), implementado pela Comissão Europeia, assim, e tendo em consideração o disposto no artigo 2º do Regulamento Delegado (UE) nº 341/2016, de 17 de Dezembro (ADMT-CAU), deixou de ser possível formular pedido e emitir decisões aduaneiras, das 22 previstas, por outros meios que não sejam as técnicas de processamento electrónico.

Assim, os interessados em solicitar uma das seguintes 22 decisões/autorizações aduaneiras previstas, deverão formular o respectivo pedido através do Portal do Operador Económico (link: <u>https://customs.ec.europa.eu/tpui-cdms-web/</u>).

Lista das 22 decisões aduaneiras:

- 1. Simplificação da determinação dos montantes que fazem parte do valor aduaneiro das mercadorias (CVA)
- 2. Prestação de uma garantia global, incluindo a possibilidade de redução ou dispensa de garantia (CGU)
- 3. Deferimento do pagamento dos direitos devidos, na medida em que a autorização não seja concedida em relação a uma única operação (DPO)
- 4. Exploração de armazéns de depósito temporário (TST)
- 5. Criação de serviços de linha regular (RSS)
- 6. Estatuto de emissor autorizado (ACP)
- 7. Utilização da declaração simplificada (SDE)
- 8. Desalfandegamento centralizado (CCL)
- 9. Entregar uma declaração aduaneira através da inscrição nos registos do declarante, inclusive para o regime de exportação (EIR)
- 10. Auto-avaliação (SAS)
- 11. Estatuto de pesador autorizado de bananas (AWB)
- 12. Utilização do regime de aperfeiçoamento ativo (IPO)
- 13. Utilização do regime de aperfeiçoamento passivo (OPO)
- 14. Utilização do regime de destino especial (EUS)
- 15. Utilização do regime de importação temporária (TEA)
- 16. Exploração de instalações de armazenagem para o entreposto aduaneiro de mercadorias
  - Entreposto aduaneiro privado (CWP)
    - Entreposto aduaneiro de tipo I (CW1)
    - Entreposto Aduaneiro de tipo II (CW2)
- 17. Estatuto de destinatário autorizado para operações TIR (ACT)
- 18. Estatuto de expedidor autorizado para trânsito da União (ACR)
- 19. Estatuto de destinatário autorizado para trânsito da União (ACE)
- 20. Utilização de selos de um modelo especial (SSE)
- 21. Utilização da declaração de trânsito com um conjunto de dados reduzido (TRD)
- 22. Utilização de um documento de transporte electrónico como declaração aduaneira (ETD)

A entrada no referido sistema é feita através do:

- EORI no caso de o requerente ser o próprio operador económico e com a senhora de entrada no Portal das finanças,
- ou
- NIF do empregado do Operador Económico e com a senha atribuída pelo próprio operador económico.

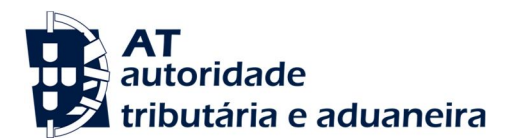

. .

Divisão de Regimes Aduaneiros

## A - ENTRAR COMO OPERADOR ECONÓMICO (EO):

- 1. Abrir o link: https://customs.ec.europa.eu/tpui-cdms-web/
- 2. Pode escolher o idioma no lado superior direito do ecrã. 🔨

|   |                                      |           |                                                                                                  |                                                                                                    |           | 2.1 1                            |                   |  |
|---|--------------------------------------|-----------|--------------------------------------------------------------------------------------------------|----------------------------------------------------------------------------------------------------|-----------|----------------------------------|-------------------|--|
|   | European<br>Commission               | PORTAL DE | AUTENTI                                                                                          | CAÇÃO TAXUD                                                                                                    |           | Aviso legal   Cookies   Contacto | Portuguese (pt) 🔻 |  |
| C | zmosad Europeis > Portal de autentic |           | Qual a<br>prover<br>You From                                                                     | i <b>SUA</b><br>niência (Where A<br>? - WAYF)                                                                     | Are       |                                  |                   |  |
|   |                                      |           | Selecione o domí<br>Customs<br>Selecione o país o<br>Selecione<br>Selecione um tipo<br>Selecione | nio da aplicação ao qual solicita ace<br>onde pretende ser autenticado<br>o de interveniente                      | ₹<br>₹    |                                  |                   |  |
|   |                                      |           | Represento:<br>• Eu próprio<br>• As seguintes p<br>• Autorizo a requiridade e a<br>aduaneiro     | essoas (singulares ou coletivas) com<br>Jererem as informações do meu Perfil<br>partilhá-las com o UUM&DS e o SIE | :<br>I de |                                  |                   |  |
|   |                                      |           |                                                                                                  | Submeter                                                                                                    |           |                                  |                   |  |

- 3. Seleccionar:
  - Customs
  - Portugal
  - Economic Operator
  - Eu próprio,
  - Visto no autorizo e
  - Submeter

| Qual a sua<br>proveniência<br>Vou From? - WAYF)       (Where Are<br>You From? - WAYF)         Selecione o dominio da apilicação ao qual solicita acesso<br>Customs       •         Selecione o país onde pretende ser autenticado       •         Portugal       •         Selecione o dominio da pretende ser autenticado       •         Portugal       •         Selecione um tipo de Interveniente       •         Economic Operator       •         Negresenti       •         • Du próprio       •         • Autorizo a requer erem as informações do meu Puril de<br>Isoridados e o stiz<br>advisore       • | Europeia 2 Portal de autenticação TXXUO | DE AUTENTICAÇÃO TAXUD                                                                                                    |  |
|----------------------------------------------------------------------------------------------------|-----------------------------------------|----------------------------------------------------------------------------------------------------|--|
| Selecione o dominio da aplicação ao qual solicita acesso<br>Customs •<br>Selecione o país onde pretende ser autenticado<br>Portugal •<br>Selecione um tipo de interveniente<br>Economic Operator: •<br>Represento:<br>• Eu próprio<br>• As seguirtas pessoas (angulares ou coletivas) com:<br>• Autorico a requer erem as informações do meu. Perfil de<br>Identidade e a partiñ-i fas com o UUMADS e o SIE<br>aduantero                                                                                                    |                                         | Qual a sua<br>proveniência (Where Are<br>You From? - WAYF)                                                                                                    |  |
| Submeter                                                                                                    |                                         | Selectione o dominile da aplicação ao qual solicita acesso         Customs         Selectione o aleo nonde pretende ser autenticado         Portugal         Selectione um Hop de Interveniente         Conomic Operator         Represento: |  |

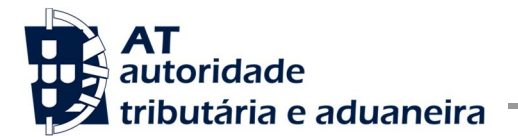

4. Vai aparecer uma página da "AT" de autenticação. Neste nova página terá de carregar sobre o EORI, no lado direito da página a fim de o activar (fica sublinhado a azul).

| <u>_</u>     |                                                                   | * * *<br>* * *<br>* *                                     |                                           |
|--------------|-------------------------------------------------------------------|-----------------------------------------------------------|-------------------------------------------|
| $\mathbf{X}$ | Este sistema tem com<br>autenticação do utiliza<br>União Europeia | o objectivo efectuar de uma<br>dor perante o sistema de a | forma segura, a<br>utenticação central da |
|              | NIF                                                               | Gov.Pt                                                    | EORI                                      |
|              | A EOR                                                             | Ild                                                       |                                           |
|              | ▲ EOR                                                             | Password                                                  |                                           |
|              |                                                                   | Autenticar                                                |                                           |

5. Preenche as casas relativas ao nº EORI (PTxxxxxxx) e a senha (password de acesso ao Portal das Finanças do EORI em causa) e carrega em **Autenticar**.

| AT<br>autoridade<br>tributària e aduaneira |                                                                     | AUTENTICAÇÃ                                              | 0                                        |   |  |
|--------------------------------------------|---------------------------------------------------------------------|----------------------------------------------------------|------------------------------------------|---|--|
|                                            |                                                                     | ***<br>* *<br>* *                                        |                                          |   |  |
|                                            | Este sistema tem como<br>autenticação do utilizad<br>União Europeia | objectivo efectuar de uma<br>for perante o sistema de au | forma segura, a<br>tenticação central da |   |  |
|                                            | NIF                                                                 | G Gov.Pt                                                 | EORI                                     | _ |  |
|                                            | A PTxxx                                                             | XXXXXXX                                                  |                                          |   |  |
|                                            | <u> </u>                                                            | ••••                                                     | Mostrar                                  |   |  |
|                                            |                                                                     | Autenticar                                               |                                          |   |  |

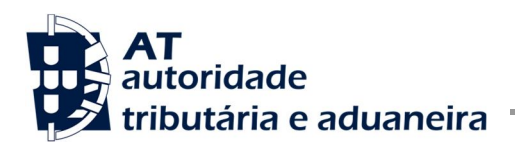

- da Autorizo que o meu Número de Contribuinte e Nome sejam fornecidos à entidade Sistema central da União Europeia. Autorizo
- 6. Aparece o ecrã para autorizar que NIF/EORI e nome sejam fornecidos ao Sistema Central da UE. Carrega em **Autorizo**.

7. Acesso ao Portal do Operador Económico – Sistema de Gestão das Decisões Aduaneiras (CDMS), para fazer o pedido.

|                               | POR                         | TAL DO OPI<br>ANEIRA                                | ERADOR E                                                | CONÓMICO                   | D - SISTE           | EMA DE GES              | TÃO DA DEC        | CISÃO          |  |  |
|-------------------------------|-----------------------------|-----------------------------------------------------|---------------------------------------------------------|----------------------------|---------------------|-------------------------|-------------------|----------------|--|--|
| European<br>Commission        |                             |                                                     |                                                         |                            |                     |                         |                   |                |  |  |
| European Commision > DG TAX   | UD > Portal do Operador E   | onómico - Sistema de Ges<br>Before using the EU Tra | tão da Decisão Aduaneira<br>ader Portal please read the | s following information in | cluding contacts of | your national helpdesk. |                   |                |  |  |
| Overview                      | Dainal CDI                  | AS Dáging                                           |                                                         |                            |                     |                         |                   | ک              |  |  |
| Dashboard                     | Painer CDI                  | vis Pagina                                          |                                                         |                            |                     |                         |                   |                |  |  |
| Pedidos                       | Requests from               | Requests from DTCA                                  |                                                         |                            |                     |                         |                   |                |  |  |
| Novo pedido                   |                             |                                                     |                                                         |                            |                     |                         |                   |                |  |  |
| Lista de pedidos              | Ver pedido                  | Ver autorização                                     |                                                         |                            |                     |                         |                   |                |  |  |
| Autorizações                  | Estado membro               | Autoridade adu                                      | Número de refe                                          | Número de refe.            | . Tipo de noti      | ifica Data da rece      | epção Data de fim | Funcionalida   |  |  |
| Lista de autorizações         |                             |                                                     |                                                         | Não foram e                | ncontrados dad      | os                      |                   |                |  |  |
| Projectos                     | Notificações n              | ão lidas                                            |                                                         |                            |                     |                         |                   |                |  |  |
| Projecto da Lista             | Verpedido                   | Ver autorização                                     |                                                         |                            |                     |                         |                   |                |  |  |
| Lista de projectos de pedidos | ver pedido                  | verautorização                                      |                                                         |                            |                     |                         |                   |                |  |  |
| Notificações                  | Estado membro               | Autoridade adua                                     | n Número de re                                          | eferê Número               | de referê           | Tipo de notificação     | Data da recepção  | Funcionalidade |  |  |
| Lista de notificações         | Não foram encontrados dados |                                                     |                                                         |                            |                     |                         |                   |                |  |  |
| Unanswered Requests           |                             |                                                     |                                                         |                            |                     |                         |                   |                |  |  |
| Opções                        |                             |                                                     |                                                         |                            |                     |                         |                   |                |  |  |

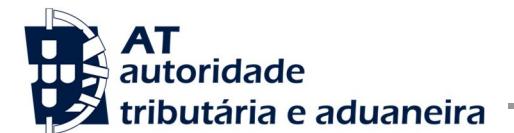

## B - ENTRAR COMO EMPREGADO DO OPERADOR ECONÓMICO (OE):

- 1. Antes de aceder ao TP terá de ser criado um utilizador como empregado que terá um NIF do tipo xxxxxxxx/3, sendo os "X" o NIF do OE de quem é empregado.
- 2. Para criar um empregado de um OE, o OE terá de ir ao Portal das Finanças à Gestão de Utilizadores conceder um NIF de empregado como acima se referiu e atribui-lhe uma senha.
- Terá igualmente atribuir operações a que o empregado está autorizado a fazer. Desta forma va à Gestão de Utilizadores no Portal das Finanças e escolhe a opção "Decisões Aduaneiras", e clica nas 3 operações autorizadas (1DL; 1DA; 1DE):

**Operações Autorizadas** 

- 1DL Perfil uumds CD,CUST\_CONSULTATIVE
- 1DA Perfil uumds CD,CUST\_ADMINISTRATIVE
- 1DE Perfil uumds CD,CUST\_EXECUTIVE
- 4. Após criar o utilizador como empregado, ele já tem acesso ao CDMS através do TP.
- 5. Abrir o link: https://customs.ec.europa.eu/tpui-cdms-web/

| 6. | Pode escolher o | o idioma no | lado superior | direito do ecrã. |
|----|-----------------|-------------|---------------|------------------|
|----|-----------------|-------------|---------------|------------------|

| AT-Intranet | × UUM&DS                     | ×                |                    |                                                                                                    |                                                       | - @ ×                        |
|-------------|------------------------------|------------------|--------------------|----------------------------------------------------------------------------------------------------|-------------------------------------------------------|------------------------------|
| ← → C 🔒 htt | os://customs.ec.europa.eu/ta | kud/uumds/c      | as/uumds-wayf/wayf | /ayf?loginRequestId=ECAS_LR-34852-GBmobE4Kol1bCYiKJvrRBhp1F                                                                                      | ndYznJACnZuGQq16K3hzp4U85RRc97ITwJoiu9MEEnjr          | nPUk16aMGyPGuEn 숬 =          |
|             | European                     |                  | PORTAL D           | DE AUTENTICAÇÃO TAXUD                                                                                                    | Aviso legal   Cookies   Contacto - [Portuguese (pt) 🔻 |                              |
|             | Comissão Europeia 2          | Portal de autent | icação TAXUD       |                                                                                                    |                                                       |                              |
|             | Comissão Europeia 2          | Portar de auteni | Caçao TAXOD        |                                                                                                    |                                                       |                              |
|             |                              |                  |                    | Qual a sua<br>proveniência (Where Are<br>You From? - WAYF)                                                                                       |                                                       |                              |
|             |                              |                  | l i                | Selecione o domínio da anticação ao qual colicita acesso                                                                                         |                                                       |                              |
|             |                              |                  |                    | Customs                                                                                                    |                                                       |                              |
|             |                              |                  |                    | Celetions e prés ande misteride con autorition de                                                                                                |                                                       |                              |
|             |                              |                  |                    | Selectore                                                                                                    |                                                       |                              |
|             |                              |                  |                    |                                                                                                    |                                                       |                              |
|             |                              |                  |                    | Selecione                                                                                                    |                                                       |                              |
|             |                              |                  |                    | Selectone                                                                                                    |                                                       |                              |
|             |                              |                  |                    | Represento:                                                                                                    |                                                       |                              |
|             |                              |                  |                    | <ul> <li>Eu proprio</li> <li>As sequintes pessoas (singulares ou coletivas) com:</li> </ul>                                                      |                                                       |                              |
|             |                              |                  |                    | <ul> <li>Autorizo a requererem as informações do meu Perfil de<br/>Identidade e a partilhá-las com o UUM&amp;DS e o SIE<br/>aduaneiro</li> </ul> |                                                       |                              |
|             |                              |                  |                    | Submeter                                                                                                    |                                                       |                              |
| <b>()</b>   | <u>s</u> 👔 🗶 🗵               |                  | S 🔁 [              |                                                                                                    |                                                       | PT • 🙄 🌒 11:29<br>30-05-2018 |

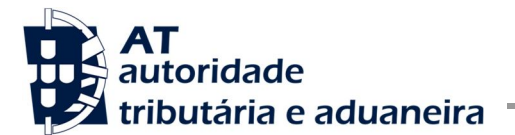

- 7. Seleccionar:
  - Customs
  - Portugal
  - Employee
  - As seguintes pessoas (singulares ou coletivas) com:
  - Economic Operator
  - EORI
  - Colocar o EORI do representado: PTxxxxxxxx
  - Diretamente
  - Visto no autorizo
    - е
  - Submeter

| Qual a sua<br>proveniência (When<br>You From? - WAYF)                                                      | re <mark>A</mark> re |  |
|----------------------------------------------------------------------------------------------------|----------------------|--|
| Selecione o domínio da aplicação ao qual solio                                                             | cita acesso          |  |
| Customs                                                                                                    | ٣                    |  |
| Selecione o país onde pretende ser autenticad                                                              | io -                 |  |
| Portugal                                                                                                   |                      |  |
| Selecione um tipo de interveniente                                                                         |                      |  |
| Employee                                                                                                   | ۳                    |  |
| Represento:                                                                                                |                      |  |
| 👝 Eu próprio                                                                                               |                      |  |
| <ul> <li>As seguintes pessoas (singulares ou coletivas) o</li> </ul>                                       |                      |  |
| Tipo de interveniente                                                                                      |                      |  |
| Economic Operator                                                                                          | ۲                    |  |
| Tipo de ID                                                                                                 |                      |  |
| EORI                                                                                                    | ٣                    |  |
| 10                                                                                                    |                      |  |
| PTxxxxxxxxx                                                                                                | Validate             |  |
| <ul> <li>Diretamente</li> <li>Com um mandato de</li> </ul>                                                 |                      |  |
| Autorizo a requererem as informações do meu l<br>Identidade e a partilhá-las com o UUM&DS e o<br>aduaneiro | Perfil de<br>SIE     |  |
| Submeter                                                                                                   |                      |  |

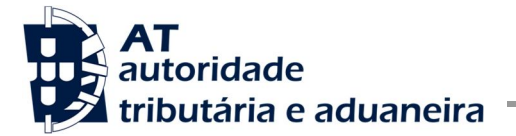

8. Vai aparecer uma página da "AT" de autenticação. Nesta nova página, coloca o NIF do empregado do OE/3 (atenção: o /3 é a título de exemplo), e no campo seguinte a senha de acesso ao Portal das Finanças associado a esse empregado. E faz **Autenticar**.

| AT<br>autoridade<br>tributária e aduaneira | AUTENTICAÇÃO                                                                                                    |
|--------------------------------------------|----------------------------------------------------------------------------------------------------|
|                                            | ****<br>******                                                                                                    |
|                                            | Este sistema tem como objectivo efectuar de uma forma segura, a<br>autenticação do utilizador perante o sistema de autenticação central da<br>União Europeia |
|                                            | NIF                                                                                                    |
|                                            | Representado XXXXXXXXX                                                                                                    |
|                                            | Representante                                                                                                    |
|                                            | ×xxxx/3                                                                                                    |
|                                            | A Mostrar                                                                                                    |
|                                            | Autenticar                                                                                                    |

9. Deste modo, aparece o ecrã para autorizar que NIF/EORI e nome sejam fornecidos ao Sistema Central da UE. Carrega em **Autorizo**.

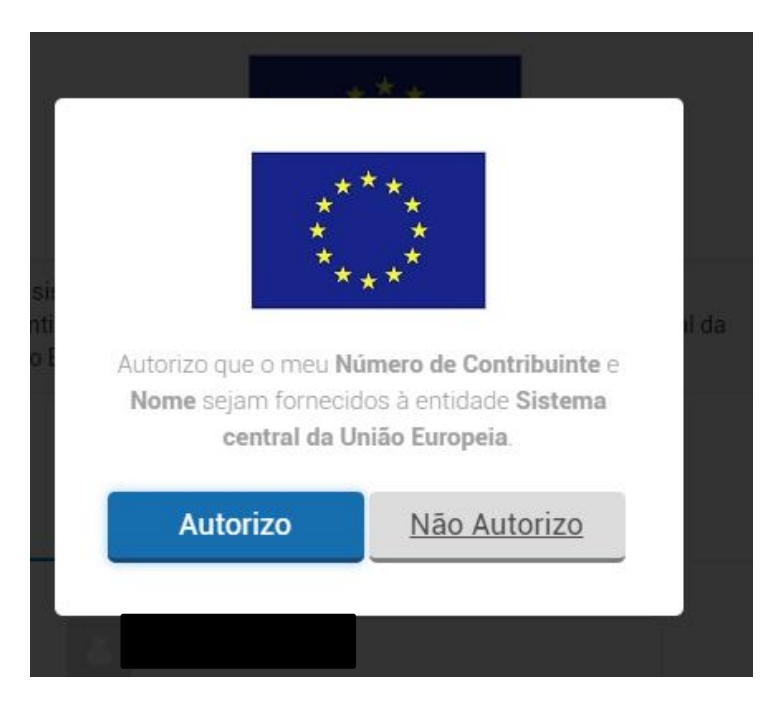

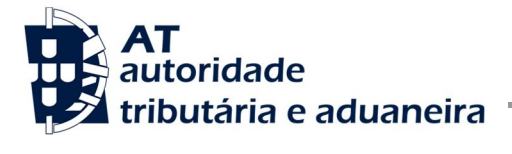

10. Aparece a página de acesso ao Portal do Operador Económico – Sistema de Gestão das Decisões Aduaneiras (CDMS), para fazer o pedido.

|                               | POR                       | TAL DO OPI<br>IANEIRA     | ERADOR E                   | CONÓMICO                    | - SISTEM                 | A DE GES          | TÃO DA DEC        | CISÃO          |
|-------------------------------|---------------------------|---------------------------|----------------------------|-----------------------------|--------------------------|-------------------|-------------------|----------------|
| European<br>Commission        |                           |                           |                            |                             |                          |                   |                   |                |
| European Commision > DG TAX   | UD > Portal do Operador E | conómico - Sistema de Ges | tão da Decisão Aduaneira   |                             |                          |                   |                   |                |
| Overview                      |                           | Before using the EU Th    | ader Portai piease read th | e ronowing intermation incl | uding contacts of your n | ational neipdesk. |                   | <u></u>        |
| Dashboard                     | Painel CDI                | MS Página                 |                            |                             |                          |                   |                   | Charle         |
| Pedidos                       | Requests from             | n DTCA                    |                            |                             |                          |                   |                   |                |
| Novo pedido                   |                           |                           |                            |                             |                          |                   |                   |                |
| Lista de pedidos              | Ver pedido                | Ver autorização           |                            |                             |                          |                   |                   |                |
| Autorizações                  | Estado membro             | Autoridade adu            | Número de refe             | Número de refe              | Tipo de notifica.        | . Data da rece    | epção Data de fim | Funcionalida   |
| Lista de autorizações         |                           |                           |                            | Não foram en                | contrados dados          |                   |                   |                |
| Projectos                     | Notificações n            | ão lidas                  |                            |                             |                          |                   |                   |                |
| Projecto da Lista             | Verpedide                 | Vor autorização           |                            |                             |                          |                   |                   |                |
| Lista de projectos de pedidos | ver pedido                | vei autonzação            |                            |                             |                          |                   |                   |                |
| Notificações                  | Estado membro             | Autoridade adua           | n Número de re             | eferê Número d              | le referê Tipo           | de notificação    | Data da recepção  | Funcionalidade |
| Lista de notificações         |                           |                           |                            | Não foram en                | contrados dados          |                   |                   |                |
| Unanswered Requests           |                           |                           |                            |                             |                          |                   |                   |                |
| Opções                        |                           |                           |                            |                             |                          |                   |                   | $\square$      |